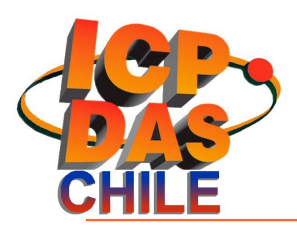

# Manual de mantenimiento DRPC-100

Autor

Miguel Olave C. miguel.olave@icpdas-chile.cl

> Autor: Miguel Olave Cáceres. Ingeniero de Soporte ICPDAS.

Dirigido a:

**Empresa Solicitante:** 

Fecha: 18 de junio de 2015

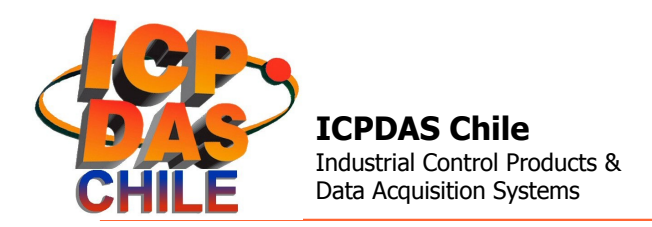

### 1. Ingreso como root

Es posible utilizar el puerto de red de mantenimiento utilizando un cliente ssh para el ingreso como root al sistema. Para ello realizar los siguientes pasos:

- 1. Encender el sistema
- 2. Conectar un cable de red a la puerta 1 del equipo
- 3. Configurar IP del computador que desea utilizar como punto de acceso.
- 4. Utilizar un cliente ssh para conectar al equipo.

Los siguientes son los valores por defecto con los que está configurado el DRPC-100:

| IP        | :192.168.110.2  |
|-----------|-----------------|
| MASK      | : 255.255.255.0 |
| GATEWAY   | : 192.168.110.1 |
|           |                 |
| USER      | : root          |
| PASS      | : admin         |
|           |                 |
| Alt. USER | : icpdas        |
| Alt. PASS | : icpdas        |
|           |                 |

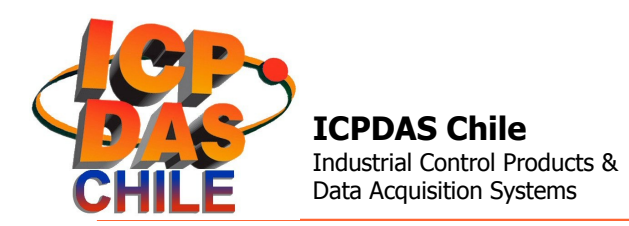

# 2. Cambio de Flash Card

Debido que el equipo tiene asociada el UUID del disco para asegurar su correcto montaje y evitar que errores por cambio en el punto de montaje, en caso de cambio de la tarjeta **Flash** a utilizar es necesario cambiar el UUID en el archivo /etc/fstab. Para ello realizar los siguientes pasos:

- 1. Apagar el sistema
- 2. Insertar la nueva Flash Card.
- 3. Encender el sistema
- 4. Ingresar al sistema como 'root'
- 5. Utilizar el comando 'Is -I /dev/disk/by-uuid' para obtener el UUID.
- 6. Reemplazar el **UUID** en el archivo **/etc/fstab**, por el que corresponda a la **Flash Card** a cambiar. (generalmente el que está asociado a sdb1).
- 7. Utilizar el comando 'mount -a' para montar la nueva tarjeta
- 8. Comprobar que está montada utilizando el comando 'df -h'

### 3. Selección de aplicación:

Debido a que el DRPC-100 puede ejecutar tanto la versión análoga como la digital del programa de adquisición es posible seleccionar cambiar la aplicación que se va a ejecutar con los siguiente pasos:

- 1. Ingresar al sistema como 'root'
- 2. Ingrese el comando 'cd /root/dlm', para cambiar ir a la carpeta del programa.
- 3. Ingrese el comando 'ps aux |grep dlm', para Identificar el PID asociado.
- 4. Ingrese el comando 'kill -15 XXXX', donde XXX es el PID asociado al programa.
- 5. Ingrese el comando '**rm dlm.jar**', para eliminar el enlace.
- 6. Ingrese el comando 'In -s dImxxx-y.y.jar dIm.jar', para crear un enlace dinámico.
- 7. Reiniciar el sistema.

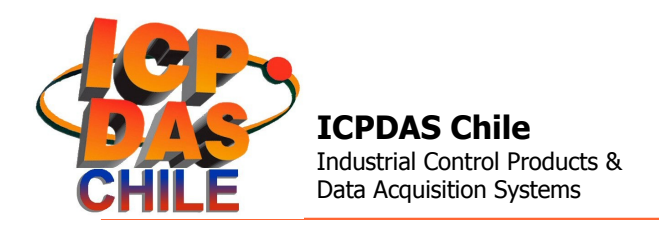

# 4. Configuración de red

Para configurar las interfaces de red se debe reemplazar el contenido de **/etc/network/interfaces** por el siguiente texto.

| $\ensuremath{\texttt{\#}}$ This file describes the network interfaces available on your system |  |  |
|------------------------------------------------------------------------------------------------|--|--|
| $\ensuremath{\texttt{\#}}$ and how to activate them. For more information, see interfaces(5).  |  |  |
| # The loopback network interface                                                               |  |  |
| auto lo                                                                                        |  |  |
| iface lo inet loopback                                                                         |  |  |
| # The primary network interface                                                                |  |  |
| allow-hotplug eth1                                                                             |  |  |
| iface eth1 inet dhcp                                                                           |  |  |
| # The second network interface                                                                 |  |  |
| auto eth0                                                                                      |  |  |
| iface eth0 inet static                                                                         |  |  |
| address 192.168.110.2                                                                          |  |  |
| netmask 255.255.255.0                                                                          |  |  |
| # gateway 192.168.110.1                                                                        |  |  |

# 5. Configuración de zona horaria y hora

Para cambiar la zona horaria se debe realizar un enlace dinámico a la zona horaria correspondiente:

pc# mv /etc/localtime /etc/localtime-old #copia de enlace actual pc# ln -sf /usr/share/zoneinfo/America/Santiago /etc/localtime #creación enlace

#### Configurar fecha y hora:

pc# date -d 01/29/2014 pc# date -s 12:04:00 pc# hwclock -w (sincroniza el reloj de hardware con el del sistema operativo)

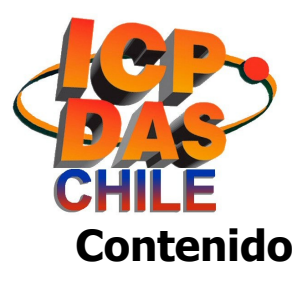

| 1.Ingreso como root                    | 2 |
|----------------------------------------|---|
| 2.Cambio de Flash Card                 | 3 |
| 3. Selección de aplicación:            | 3 |
| 4.Configuración de red                 | 4 |
| 5.Configuración de zona horaria y hora | 4 |